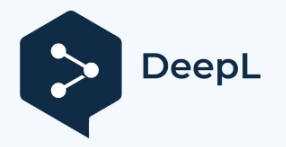

### Inštalácia a inicializácia mobilnej aplikácie EU Login

Mobilnú aplikáciu EU Login môžete použiť pri prístupe k službe, ktorá si vyžaduje zvýšenú bezpečnosť. Mobilná aplikácia EU Login je bezplatná a možno ju získať v obchode Google Play (Android) alebo App Store (iOS). Po jej nainštalovaní ju musíte inicializovať. Na tento účel potrebujete okrem mobilného zariadenia aj počítač.

| No SIM 🗢                                                                                                    | 13:09 🚽                                                                                                    | 4% 🗲      |  |
|----------------------------------------------------------------------------------------------------|----------------------------------------------------------------------------------------------------|-----------|--|
|                                                                                                    |                                                                                                    |           |  |
|                                                                                                    |                                                                                                    |           |  |
|                                                                                                    |                                                                                                    |           |  |
| EU                                                                                                    |                                                                                                    |           |  |
| One a                                                                                                    | ccount, many EO Services                                                                                                    |           |  |
| .5                                                                                                    | Initialise                                                                                                    |           |  |
| <i>G</i> <sup>1</sup>                                                                                                    | Before you start, you need to link your<br>device with your EU Login account.                                                              | <i>`</i>  |  |
|                                                                                                    | Scan OR Code                                                                                                    |           |  |
| [•]                                                                                                    | Render a one-time-password for                                                                                                    | >         |  |
|                                                                                                    |                                                                                                    |           |  |
| -                                                                                                    | Settings                                                                                                    | ,         |  |
|                                                                                                    | and the EU Login app.                                                                                                    |           |  |
|                                                                                                    |                                                                                                    |           |  |
|                                                                                                    |                                                                                                    |           |  |
|                                                                                                    |                                                                                                    |           |  |
|                                                                                                    |                                                                                                    |           |  |
|                                                                                                    | Europear<br>Commiss                                                                                                    | ion       |  |
| _                                                                                                    |                                                                                                    |           |  |
|                                                                                                    |                                                                                                    |           |  |
| No SIM 🔶                                                                                                    |                                                                                                    | 4% 🗲      |  |
| <                                                                                                    | Welcome                                                                                                    |           |  |
|                                                                                                    |                                                                                                    |           |  |
| Welco                                                                                                    | ome to the EU Login App!                                                                                                    |           |  |
| To enab<br>applicat                                                                                                    | le authentication to an EU Login protect<br>tion using this mobile device, you first ha                                                    | ed        |  |
| application using this mobile device, you first have<br>to link it to your EU Login account by registering<br>your device. Proceed as follows: |                                                                                                    |           |  |
| your de                                                                                                    | vice. Proceed as follows:                                                                                                    |           |  |
| your de                                                                                                    | it your EU Login account using the follows:                                                                                                | ving      |  |
| your de<br>1. Vis<br>link on y<br>ecas.ec                                                                                                    | vice. Proceed as follows:<br>it your EU Login account using the follow<br>your laptop or desktop computer:https:/<br>.europa.eu/cas/mobile | ving<br>/ |  |

Add a mobile device

Next

Po nainštalovaní mobilnej aplikácie EU Login ju otvorte a **ťuknite na** možnosť **"Inicializovať".** Uistite sa, že ste prijali možnosť "Allow Notifications" (Povoliť oznámenia), keď sa zobrazí výzva

Postupujte podľa pokynov na obrazovke: otvorte prehliadač v počítači a **prejdite na túto adresu URL:** https://webgate.ec.europa.eu/cas/mobile Zobrazí sa výzva na overenie.

**Dôležité**: Ak ste už nainštalovali a inicializovali mobilnú aplikáciu EU Login na inom zariadení alebo ak ste zaregistrovali svoje mobilné telefónne číslo na prijímanie SMS, budete vyzvaní, aby ste sa overili pomocou už zaregistrovaného zariadenia.

Upozorňujeme, že mobilná aplikácia EU Login môže zaregistrovať len jedno konto a konto môže byť zaregistrované len v jednej mobilnej aplikácii.

Potom kliknite na položku "**Pridať mobilné zariadenie**" v prehliadači na počítači.

| Add a mobile device                                 |  |  |  |
|-----------------------------------------------------|--|--|--|
|                                                     |  |  |  |
| Please give a name to identify your mobile          |  |  |  |
| device and a PIN code to use for it.                |  |  |  |
| Your device name                                    |  |  |  |
|                                                     |  |  |  |
|                                                     |  |  |  |
| Your 4 digit PIN code                               |  |  |  |
|                                                     |  |  |  |
| You will be required to enter this PIN code         |  |  |  |
| on your mobile device to use the ECAS<br>mobile app |  |  |  |
| manne opp                                           |  |  |  |
| Confirm your PIN code                               |  |  |  |
|                                                     |  |  |  |
|                                                     |  |  |  |
| Submit Canaal                                       |  |  |  |
| Subint Cancer                                       |  |  |  |
| •                                                   |  |  |  |

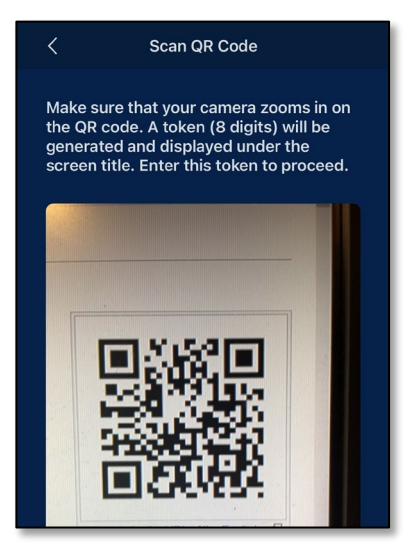

| No SIM 🗢                                     | 16:47                                                                                          | 98% 💻                           |
|----------------------------------------------|------------------------------------------------------------------------------------------------|---------------------------------|
| <                                            | Authenticate                                                                                   |                                 |
|                                              |                                                                                                |                                 |
| Enter Pl                                     | N code                                                                                         |                                 |
| You are co<br>*******<br>mobile dev<br>Next. | nnected to the EU Login acco<br>To complete the registration<br>ice, enter your four digit PIN | ount of<br>of your<br>and press |
|                                              |                                                                                                |                                 |
|                                              |                                                                                                |                                 |
|                                              |                                                                                                |                                 |
|                                              |                                                                                                |                                 |
|                                              |                                                                                                |                                 |
|                                              |                                                                                                |                                 |
|                                              |                                                                                                |                                 |
|                                              |                                                                                                |                                 |

Do poľa "Your device name" **zadajte názov,** ktorý vám umožní zapamätať si, na ktoré zariadenie sa vzťahuje. Môžete si vybrať ľubovoľný názov, ktorý vám vyhovuje, napríklad "Môj tablet so systémom Android", "Môj iPhone" atď.

Vyberte štvormiestny kód PIN a zadajte ho do polí "Váš štvormiestny kód PIN" a "Potvrďte kód PIN", aby ste sa uistili, že ste ho nezadali nesprávne. Pri overovaní sa zobrazí výzva na zadanie kódu PIN, preto si vyberte taký, ktorý si ľahko zapamätáte. Vyhnite sa však kódom PIN, ktoré sa dajú ľahko uhádnuť, napríklad rok narodenia alebo dátum a mesiac narodenia.

Po dokončení kliknite na tlačidlo "**Odoslat**" a **potom na** mobilnom zariadení na tlačidlo "**Ďalej**".

Skener QR kódov sa spustí na vašom mobilnom zariadení a na obrazovke počítača sa zobrazí QR kód.

Namierte fotoaparát mobilného telefónu na obrazovku počítača, kým sa nerozpozná kód QR.

Zadajte kód PIN, ktorý ste si práve vybrali na svojom mobilnom zariadení, a ťuknite na položku "**Overit**". Ak je aplikácia aktívna (v popredí), automaticky vás presmeruje na výber prehliadača. Ak je aplikácia na pozadí, na zariadení sa zobrazí

Ak je aplikácia na pozadí, na zariadení sa zobrazí upozornenie. Ak chcete byť úspešne presmerovaní, prijmite toto oznámenie.

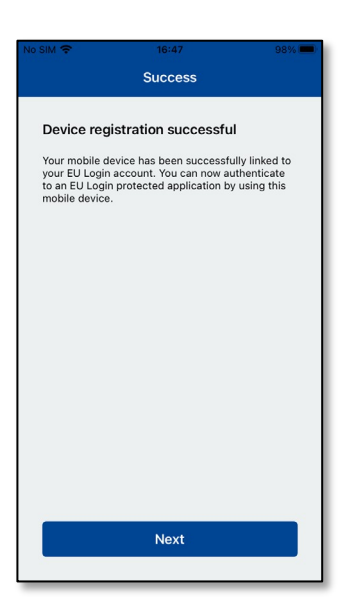

Vaša mobilná aplikácia EU Login je úspešne inicializovaná a môžete ju používať na overovanie. Kliknutím na **"Pokračovať"** budete presmerovaní na uvítaciu obrazovku.

|   | Initialise<br>Before you start,                                                                                                    | you need to link your |   |
|---|----------------------------------------------------------------------------------------------------|-----------------------|---|
| 3 | Enable TouchID?<br>Your device has been equipped with<br>TouchID. Do you want to enable<br>TouchID for your EU Login<br>authentication? |                       | > |
| - | Skip                                                                                                    | Yes                   | > |
|   | and the EU Logir                                                                                                    | app.                  |   |

Ak je vaše zariadenie vybavené funkciou rozpoznávania odtlačkov prstov alebo iným biometrickým overovaním, zobrazí sa automatické vyskakovacie okno na povolenie biometrického rozpoznávania.

Túto funkciu môžete povoliť kliknutím na "YES". Ak nechcete zapnúť funkciu rozpoznávania odtlačkov prstov, kliknite na "SKIP".

| No SIM 🗢                                  | 16:48                                                                      | 98% 💻          |
|-------------------------------------------|----------------------------------------------------------------------------|----------------|
| <                                         | Enable TouchID?                                                            |                |
| Please ente<br>authenticat<br>your finger | er your PIN Code twice and tap<br>e button to enable authenticat<br>print. | the<br>ion via |
|                                           |                                                                            |                |
|                                           |                                                                            |                |
|                                           |                                                                            |                |
|                                           |                                                                            |                |
|                                           |                                                                            |                |
|                                           |                                                                            |                |

Zadajte kód PIN, ktorý ste zvolili počas inicializácie na mobilnom zariadení, a kliknite na šípku.

| No SIM               | • 16:48 98%                                                                                                  |
|----------------------|----------------------------------------------------------------------------------------------------|
|                      | Enable TouchID?                                                                                              |
| Plea<br>auth<br>your | ise enter your PIN Code twice and tap the<br>renticate button to enable authentication via<br>r fingerprint. |
|                      |                                                                                                    |
|                      |                                                                                                    |
|                      | Touch ID for "EU Login"                                                                                      |
|                      | Authentication is needed to continue the EU Login session.                                                   |
|                      | Cancel                                                                                                    |
|                      |                                                                                                    |
|                      |                                                                                                    |
|                      |                                                                                                    |
|                      |                                                                                                    |
|                      |                                                                                                    |
|                      |                                                                                                    |
| _                    |                                                                                                    |

Potvrďte overenie odtlačkom prsta. Budete automaticky presmerovaní na uvítaciu stránku.

# Registrácia mobilného telefónneho čísla na prijímanie overovacích SMS

Aby ste mohli dostávať overovacie SMS, musí byť vaše mobilné telefónne číslo zaregistrované v účte EU Login. Upozorňujeme, že aktívni zamestnanci EÚ musia pri registrácii svojho mobilného telefónneho čísla dodržiavať iný postup.

Nanešťastie, keďže SMS si vyžaduje dohody medzi operátormi o prepojení mobilných sietí, nemusí byť úplne spoľahlivá. Preto ak máte smartfón, odporúčame namiesto toho používať riešenia založené na mobilnej aplikácii EU Login.

Ak chcete zaregistrovať svoje mobilné telefónne číslo, otvorte prehliadač a **prejdite na túto** adresu URL:

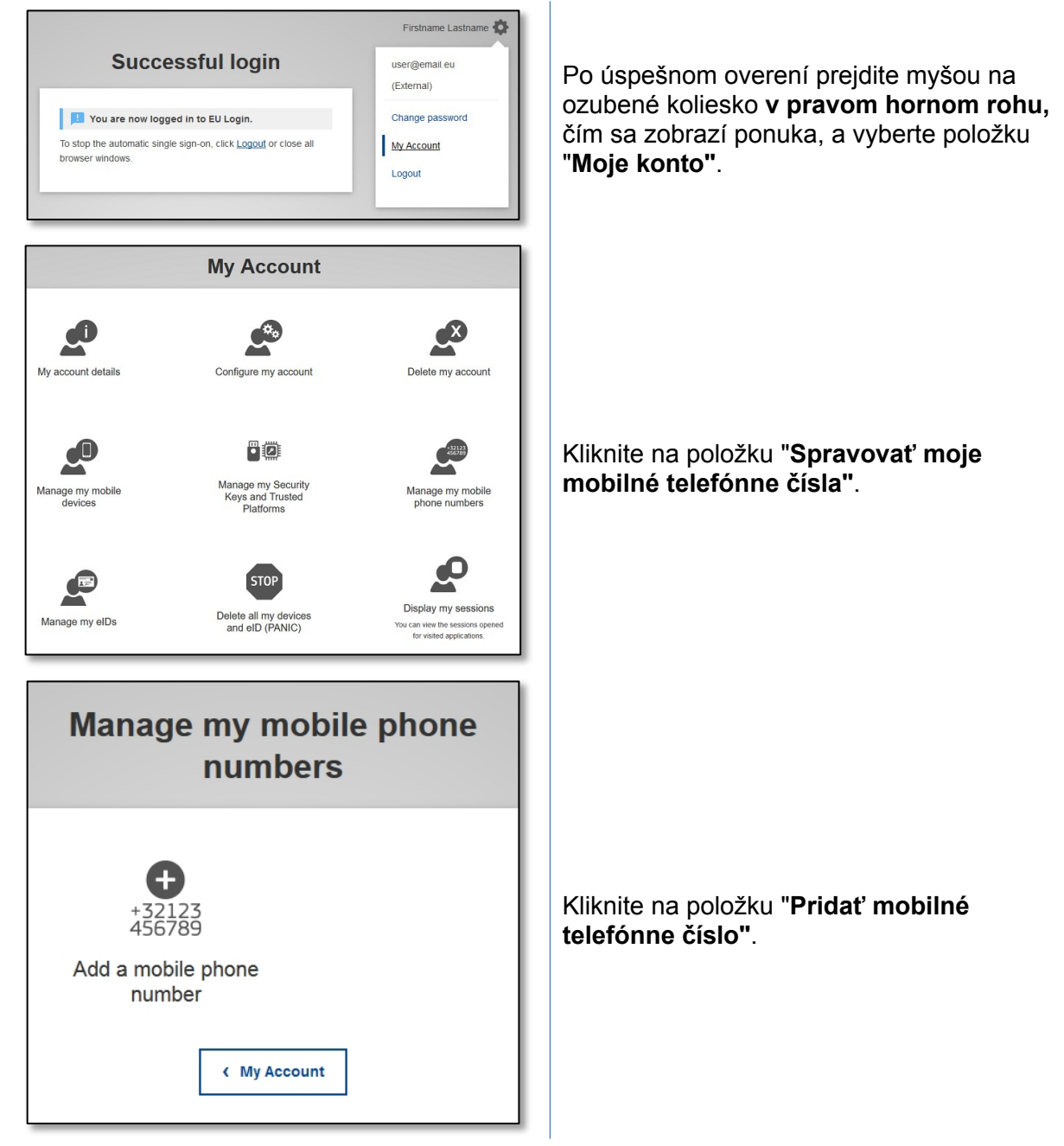

https://webgate.ec.europa.eu/cas/login

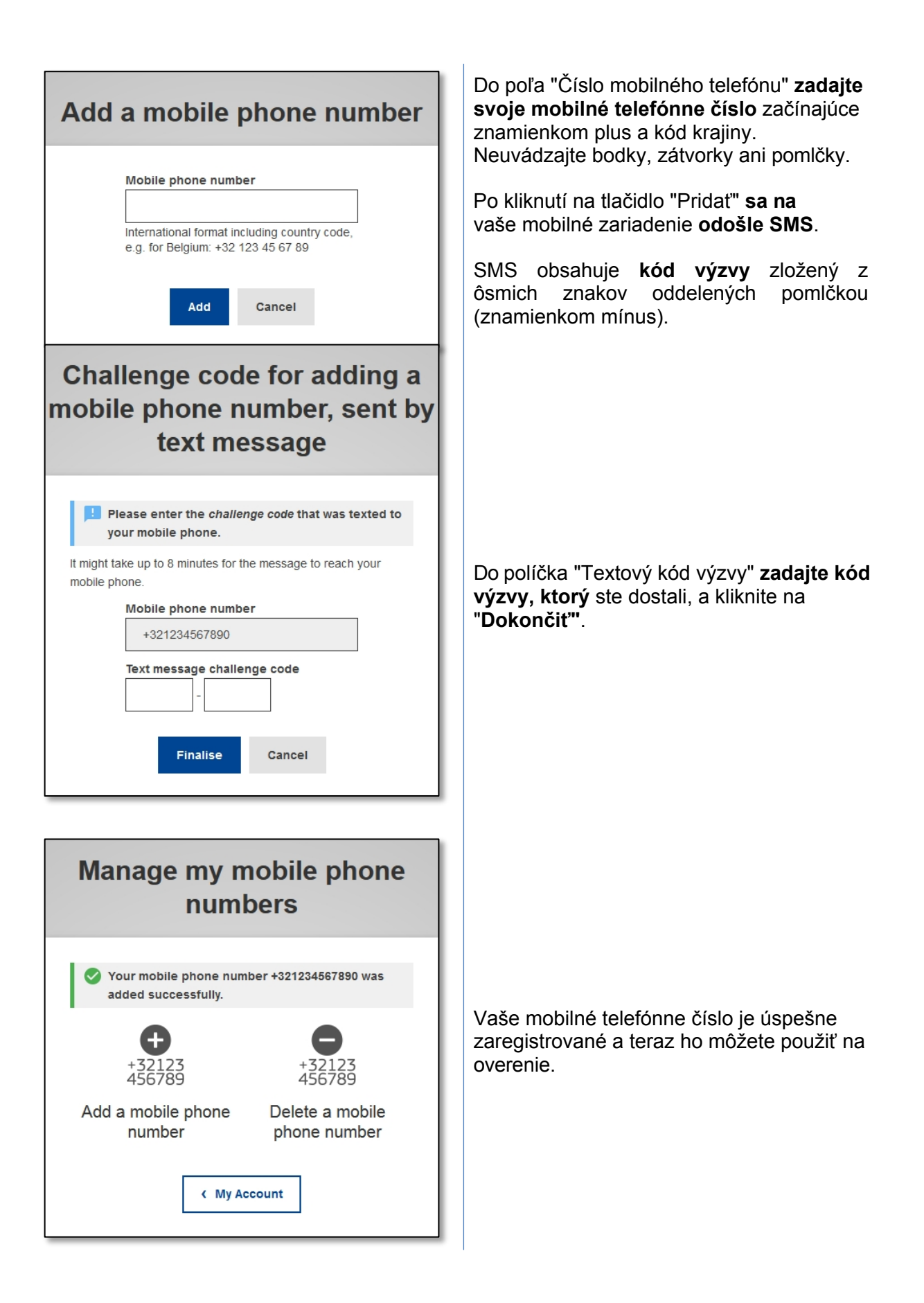

### Registrácia bezpečnostného kľúča alebo dôveryhodnej platformy

Ak chcete zaregistrovať bezpečnostný kľúč alebo dôveryhodnú platformu, otvorte prehliadač a **prejdite na túto adresu URL: https://webgate.ec.europa.eu/cas/login** 

**Dôležité upozornenie**: Možnosti bezpečnostného kľúča a dôveryhodnej platformy (TPM) musia byť na vašom zariadení nakonfigurované pred registráciou do vášho prihlasovacieho konta EÚ. Pri prvom nastavení bezpečnostného kľúča alebo TPM si pozrite používateľskú príručku k vášmu zariadeniu.

| Successful login       user@email.eu         You are now logged in to EU Login.       Change password         To stop the automatic single sign-on, click Logoud or close all browser windows.       My Account                                                                                                    | Po úspešnom overení prejdite myšou na<br>ozubené koliesko <b>v pravom hornom rohu,</b><br>čím sa zobrazí ponuka, a vyberte položku<br>" <b>Moje konto</b> ". |
|----------------------------------------------------------------------------------------------------|----------------------------------------------------------------------------------------------------|
| My Account         Image my Security         Marage my Security         Marage my Security         Marage my Security         Marage my Security         Marage my Security         Marage my Security         Marage my Security         Marage my close         Marage my Security         Marage my close         Marage my close         Marage my close         Marage my close         Signe in to continuo | Kliknite na položku " <b>Spravovať moje<br/>bezpečnostné kľúče a dôveryhodné<br/>platformy".</b>                                                             |
| Managing Security Keys and Trusted Platforms requires<br>stronger authentication<br>Username or e-mail address<br>Password<br>Tesse your verification method<br>Mobile Phone + SMS                                                                                                    | Možno bude potrebné overenie pomocou<br>silnejšej metódy overovania.                                                                                         |

| Manage my Security Keys and Trusted Platforms                                                                                                    | Kliknite na položku " <b>Pridať bezpečnostný<br/>kľúč</b> " alebo " <b>Pridať dôveryhodnú<br/>platformu</b> ".                                                                                                    |
|----------------------------------------------------------------------------------------------------|----------------------------------------------------------------------------------------------------|
| Add a Security Key<br>Please give a name to your Security Key.<br>Your device name                                                                                                    | Zadajte názov zariadenia a kliknite na tlačidlo<br>" <b>Odoslať"'</b> .                                                                                                    |
| Add a Security Key.   Please give a name to your Security Key.   Image: Credential registration in progress   Your device name   Test     Submit   Cancel                                                                                                    | Zobrazí sa správa: "Prebieha <b>registrácia</b><br><b>poverenia".</b>                                                                                                    |
| ecas.ec.europa.eu is requesting extended information about your authenticator, which may affect your privacy.         Firefox can anonymise this for you, but the web site might decline this authenticator. If declined, you can try again.         Learn more         Anonymise anyway         Proceed       Cancel | Váš prehliadač otvorí vyskakovacie okno so<br>žiadosťou o prístup k rozšíreným<br>informáciám o vašom autentifikátore.<br>Kliknite na tlačidlo " <b>Pokračovať".</b><br><b>Nezaškrtávajte</b> políčko <b>"Anonymizovať aj</b><br><b>tak"</b> , inak <b>nebude možné</b> použiť túto<br>metódu overovania. |
| ecas.ec.europa.eu wants to register an account with<br>one of your security keys. You can connect and<br>authorize one now, or cancel.                                                                                                    | <b>Poznámka</b> : toto je príklad z prehliadača<br>Firefox, zobrazenie sa môže líšiť v<br>závislosti od používaného prehliadača.                                                                                                    |
| Can <u>c</u> el                                                                                                    | 1                                                                                                    |

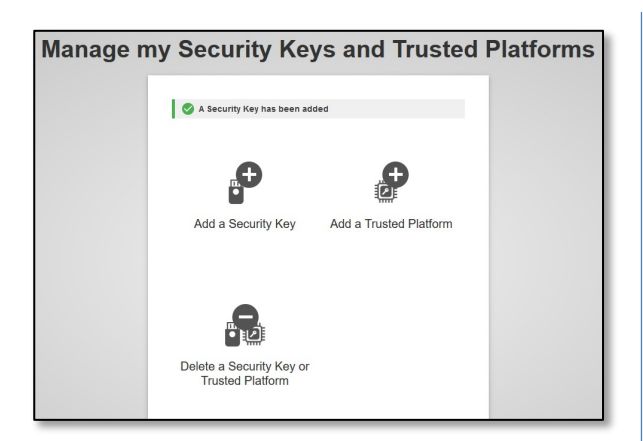

Overte odtlačok prsta na bezpečnostnom kľúči. Potom sa zobrazí správa o úspechu **"Bezpečnostný kľúč bol pridaný".** 

### Prihláste sa pomocou prihlasovacieho konta EÚ

Po vytvorení prihlasovacieho konta EU Login ho môžete používať na prístup k mnohým službám. Pri prístupe k týmto službám sa zobrazí obrazovka EU Login, keď sa vyžaduje overenie.

| Sign in to co                   | ontinue          |
|---------------------------------|------------------|
| Enter your e-mail address or un | nique identifier |
| Create an account               | Next )           |

Do poľa "Enter Use your e-mail address" **zadajte emailovú adresu, ktorú** ste uviedli pri vytváraní prihlasovacieho konta EÚ, a kliknite na "**Next**".

**Varovanie:** Ak zadáte nesprávnu e-mailovú adresu, budete presmerovaní na stránku "Vytvoriť prihlasovacie konto EÚ".

Vaša e-mailová adresa sa automaticky zapamätá, takže pri ďalšom použití toho istého prehliadača na tom istom počítači môžete tento krok preskočiť.

#### Vyberte si spôsob overenia

EU Login podporuje rôzne metódy overovania. Najjednoduchšie je použitie hesla. Ďalšie metódy overovania zahŕňajú použitie ďalších zariadení, ktoré môžu poskytnúť väčšiu bezpečnosť.

Niekoľko spôsobov overenia si vyžaduje použitie mobilnej aplikácie EU Login. EU Login Mobile App je aplikácia, ktorú si môžete nainštalovať do svojho mobilného zariadenia z obchodu Google Play (Android) alebo App Store (iOS). Aplikáciu musíte najprv inicializovať. Používanie mobilnej aplikácie EU Login v kombinácii s heslom poskytuje dodatočné zabezpečenie.

Upozorňujeme, že niektoré metódy overovania nemusia byť pri prístupe k niektorým špecifickým službám k dispozícii.

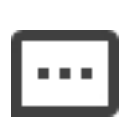

**Heslo** - môžete jednoducho použiť heslo, ktoré sa vo väčšine prípadov považuje za dostatočné. Niektoré služby však môžu vyžadovať silnejšie overenie a v takom prípade táto možnosť nebude k dispozícii.

PIN kód mobilnej aplikácie EU Login - Ak má mobilné zariadenie, v ktorom je nainštalovaná mobilná aplikácia EU Login, pripojenie na internet, môžete použiť metódu overenia "PIN kód mobilnej aplikácie EU Login". Ak sa chcete pripojiť k mobilnej aplikácii EU Login, musíte do nej zadať 4-miestny kód PIN. Ide o kód PIN, ktorý ste si zvolili pri registrácii svojho mobilného zariadenia do aplikácie EU Login.

### 

**QR kód mobilnej aplikácie EU Login** - Ak mobilné zariadenie, v ktorom je nainštalovaná mobilná aplikácia EU Login, nemá pripojenie na internet, môžete použiť metódu overenia "QR kód mobilnej aplikácie EU Login". Pomocou aplikácie EU Login Mobile App musíte naskenovať QR kód, aby ste získali jednorazové heslo, ktoré potom zavediete pri pripájaní z počítača.

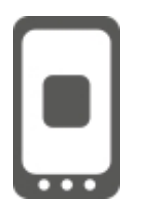

**Overenie v mobilnom zariadení** - ak sa pohybujete v tom istom mobilnom zariadení, v ktorom je nainštalovaná mobilná aplikácia EU Login, môžete použiť metódu overenia "v mobilnom zariadení". Ak sa chcete pripojiť k

Prihlásenie do EÚ, mobilná aplikácia EU Login sa spustí bez problémov a musíte v nej zadať 4-miestny PIN kód. Ide o kód PIN, ktorý ste si zvolili pri registrácii svojho mobilného zariadenia do systému EU Login.

Ak to vaše zariadenie umožňuje, môžete sa overiť aj pomocou biometrických nástrojov.

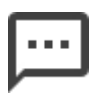

**Mobilný telefón + SMS** - Váš mobilný telefón vám umožní pripojiť sa k službe EU Login prostredníctvom SMS, ak je vaše číslo zaregistrované vo vašom účte EU Login. V niektorých krajinách nemusíte dostať SMS a mali by ste radšej použiť iný spôsob overenia.

**Overenie eID -** Táto metóda umožňuje overenie pomocou národného elektronického preukazu totožnosti (eID).

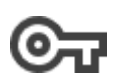

Bezpečnostné kľúče (SK) a dôveryhodné platformy (TP) -

Bezpečnostný kľúč je malé fyzické zariadenie, ktoré vyzerá ako USB kľúč a funguje ako doplnok k vášmu heslu. Technológia Trusted Platform Module (TPM) je navrhnutá tak, aby poskytovala hardvérové funkcie súvisiace s bezpečnosťou

#### Prihláste sa pomocou prihlasovacieho konta EÚ s použitím hesla

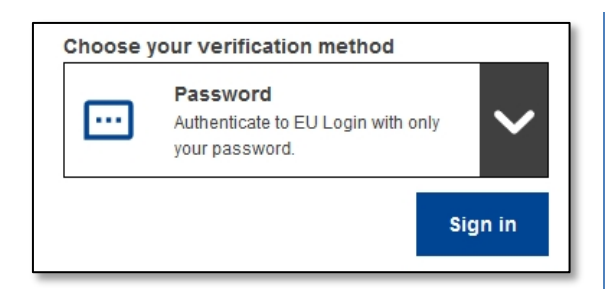

Ako spôsob overenia **vyberte možnosť** "Heslo", do poľa "Heslo" zadajte svoje heslo a kliknutím na "Prihlásiť sa" prejdite na požadovanú službu.

# Prihláste sa pomocou účtu EU Login pomocou kódu PIN mobilnej aplikácie EU Login

#### Prihlásenie pomocou mobilnej aplikácie od verzie 1.10

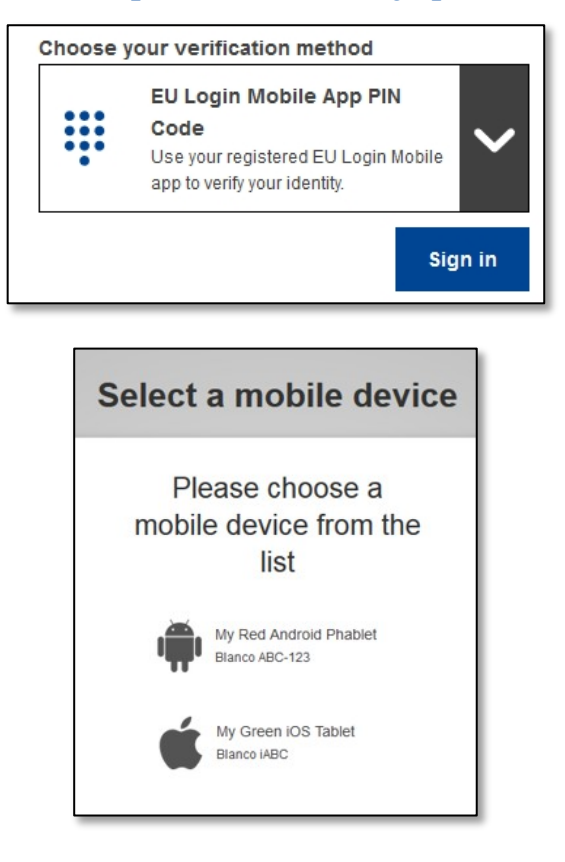

Ako spôsob overenia vyberte "EU Login Mobile App PIN Code", do poľa "Password" zadajte svoje heslo a kliknite na "Sign in".

Ak máte viac ako jedno zariadenie s inicializovanou mobilnou aplikáciou EU Login, zobrazí sa výzva na výber zariadenia, ktoré chcete používať.

Táto obrazovka sa nezobrazí, ak ste inicializovali iba jedno zariadenie.

Kliknite na požadované zariadenie.

### Awaiting confirmation of device

We have sent a request to your mobile device.

- 1. Open the EU Login Mobile App.
- Wait for the app to display pending authentication requests. 2. Press Continue.
- 3. Confirm using your PIN code or use biometric authentication.

In earlier versions of the app, step 1 can be done by accepting the notification.

EU Login vám odporúča otvoriť mobilnú aplikáciu EU Login.

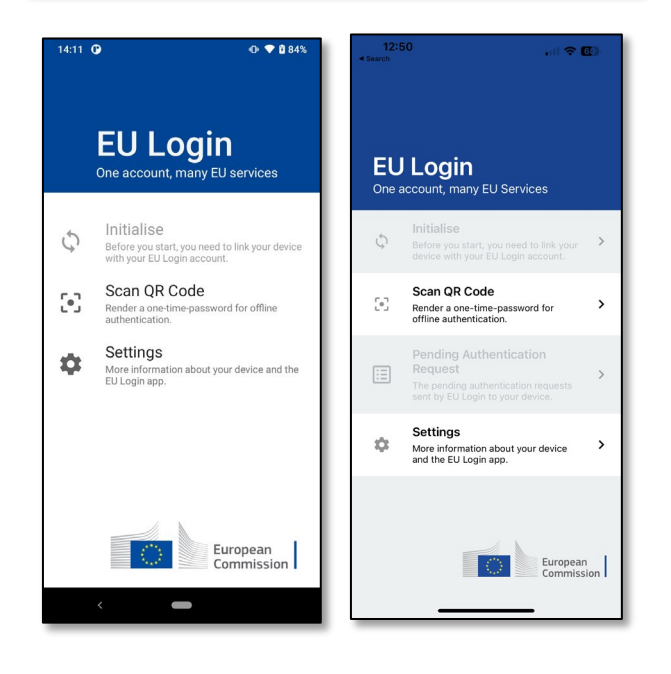

4:13 🕜 🛈 💎 🖞 84% **EU Login** One account, many EU services Initialise Before you start, you need to link your device with your EU Login account. 0 Scan QR Code **[•]** word for offline Render a one-time-pas authentication Pending authentication ⊞ requests The pending authentication requests sent by EU Login to your device. Settinas \$ ation about your device and the More information EU Login app. European Commission

Otvorte **mobilnú aplikáciu EU Login** a počkajte, kým aplikácia zobrazí ponuku Čakajúce žiadosti o overenie (v prípade systému Android) alebo ju povolí (v prípade systému iOS).

Novšie verzie aplikácie môžu priamo zobrazovať zoznam čakajúcich žiadostí o overenie.

## Ťuknite na položku **"Čakajúce žiadosti o overenie"**.

Novšie verzie aplikácie môžu priamo zobrazovať zoznam čakajúcich žiadostí o overenie.

| 14:23 🕑                           |           | 🕂 🕈 🗘 86% |  |  |
|-----------------------------------|-----------|-----------|--|--|
| ← EU Log                          | in Mobile |           |  |  |
| Pending authentication<br>request |           |           |  |  |
|                                   | CONTINUE  | STOP      |  |  |
|                                   |           |           |  |  |
|                                   |           |           |  |  |
|                                   |           |           |  |  |
|                                   |           |           |  |  |
|                                   |           |           |  |  |
|                                   |           |           |  |  |
|                                   |           |           |  |  |
|                                   |           |           |  |  |
|                                   |           |           |  |  |
|                                   |           |           |  |  |
|                                   |           |           |  |  |

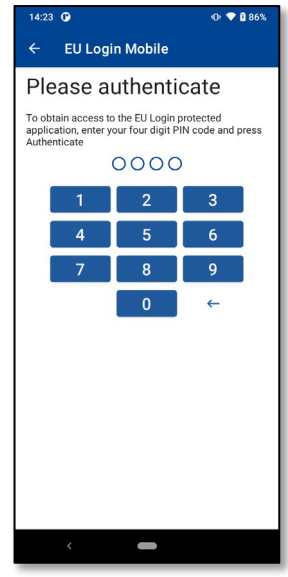

Ak ste spustili žiadosť, stlačte tlačidlo **"CONTINUE"**.

Zadajte kód PIN alebo použite biometrické overenie, ak bolo nakonfigurované v mobilnom zariadení.

Tým sa v počítači automaticky dokončí proces, ktorý prejde na požadovanú službu.

#### Prihlásenie pomocou mobilnej aplikácie verzie 1.9 alebo staršej

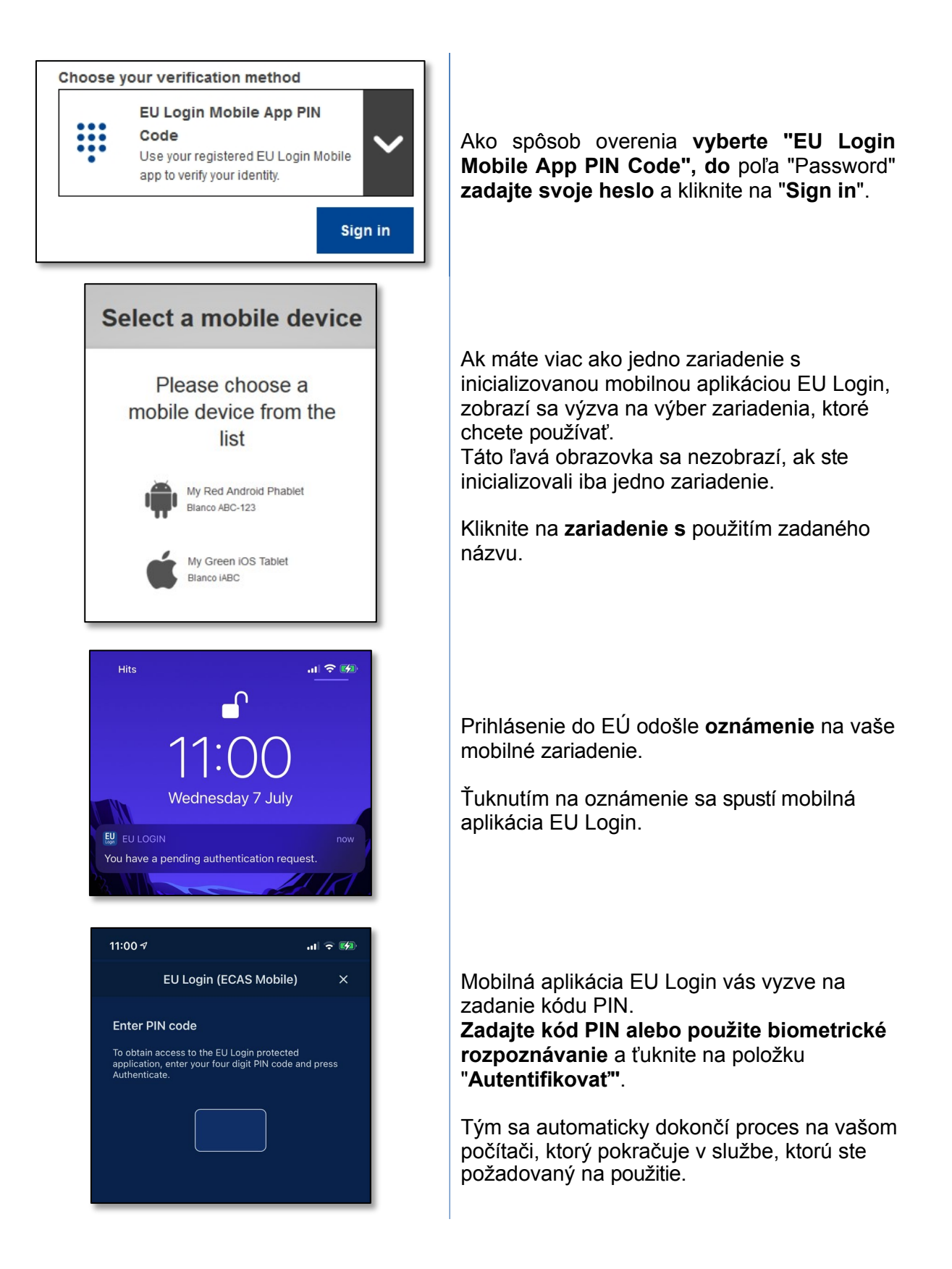

# Prihláste sa pomocou mobilnej aplikácie EU Login pomocou QR kódu

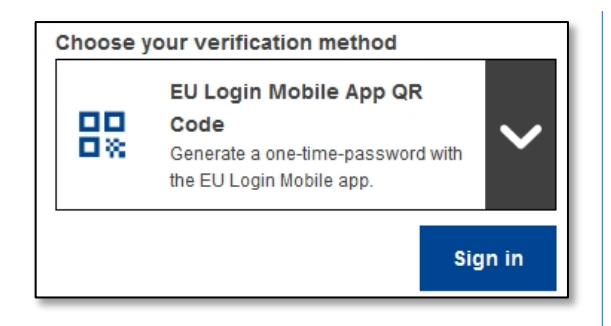

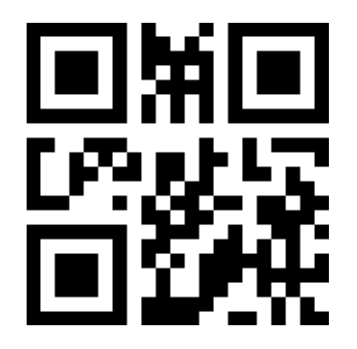

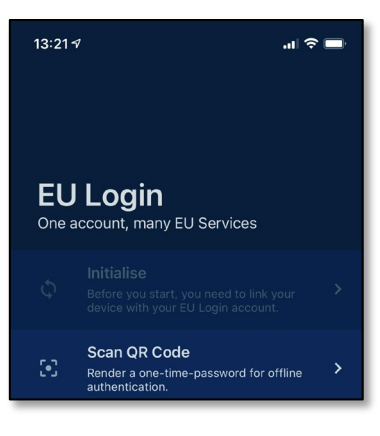

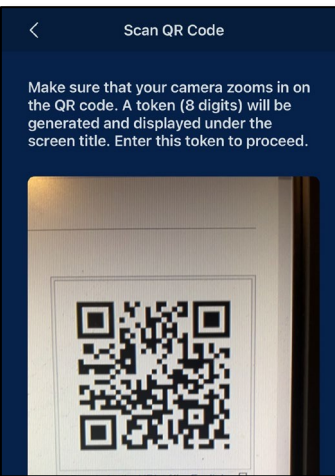

Ako spôsob overenia **vyberte "EU Login Mobile App QR Code".** 

Do poľa "Heslo" **zadajte svoje heslo** a kliknite na "**Prihlásiť sa**".

Zobrazí sa kód QR.

**Spustite mobilnú aplikáciu EU Login** na mobilnom zariadení, na ktorom bola predtým inicializovaná.

Ťuknite na položku "Naskenovať kód QR".

Skener QR kódov sa spustí na vašom mobilnom zariadení.

Namierte fotoaparát mobilného telefónu na obrazovku počítača, kým sa nerozpozná kód QR.

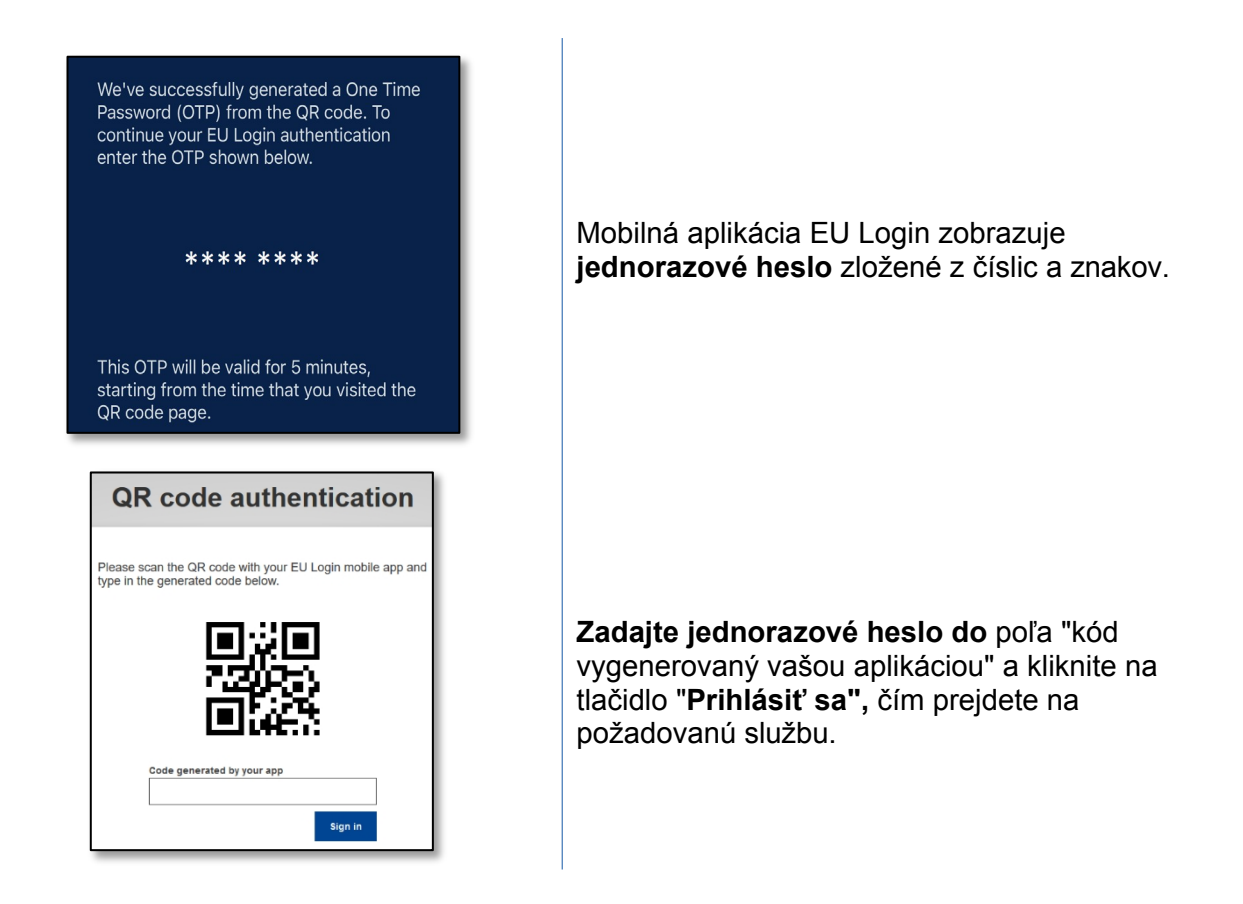

## Prihlásenie pomocou prihlasovacieho konta EÚ s použitím overovania v mobile

Metóda overenia "Na mobile" je k dispozícii len pri prehliadaní na mobilnom zariadení a mala by sa používať len vtedy, ak bola na danom zariadení predtým nainštalovaná a inicializovaná mobilná aplikácia EU Login.

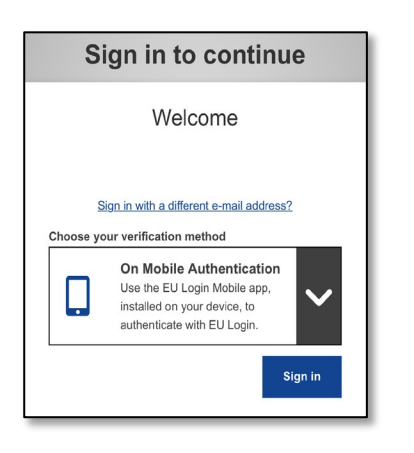

Ako spôsob overenia **vyberte možnosť "On Mobile Authentication" a** ťuknite na položku "**Sign in**".

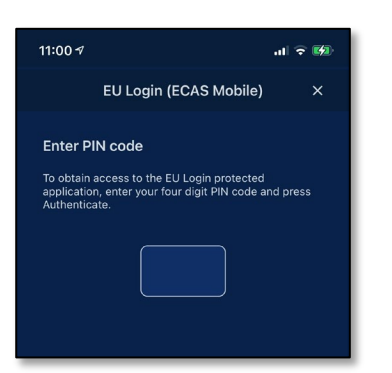

| EU Login<br>One account, many EU services                                                                                        |
|----------------------------------------------------------------------------------------------------|
| English (en)                                                                                                    |
| 0                                                                                                    |
| Successful login                                                                                                    |
| You are now logged in to EU Login.<br>To stop the automatic single sign-on, click <u>Logout</u> or close all<br>browser windows. |
| About EU Login Cookies Privacy Statement Contact Help                                                                            |
| European Union C EU institutions C 814.6-dn2p   8 ms                                                                             |
| Powered by European<br>Commission                                                                                                |

Mobilná aplikácia EU Login sa otvorí automaticky a vyzve vás na zadanie **kódu PIN**.

### Zadajte svoj kód PIN a ťuknite na položku "Authenticate" (Overiť).

Ak je aplikácia aktívna (v popredí), automaticky vás presmeruje na výber prehliadača. Ak je aplikácia na pozadí, na zariadení sa zobrazí

upozornenie. Ak chcete byť úspešne presmerovaní, prijmite toto oznámenie.

Teraz ste úspešne overení a presmerovaní na webovú stránku.

### Prihlásenie pomocou prihlasovacieho konta EÚ cez mobilný telefón + SMS

| Choose y                  | Choose your verification method                                                                                         |   |  |  |
|---------------------------|----------------------------------------------------------------------------------------------------|---|--|--|
| <b></b>                   | Mobile Phone + SMS<br>Send a text message to a registered<br>mobile phone number for a multi-<br>factor authentication. | - |  |  |
| Mobile p                  | Mobile phone                                                                                                    |   |  |  |
| Internatior<br>Belgium: + | International format including country code, e.g. for<br>Belgium: +32 123 45 67 89                                      |   |  |  |
|                           | Sign in                                                                                                    |   |  |  |

| Sign in to continue                                                                                                    |  |  |  |
|----------------------------------------------------------------------------------------------------|--|--|--|
| Authentication by SMS text challenge                                                                                                    |  |  |  |
| Enter the <i>challenge</i> sent to your mobile phone by<br>SMS text message. It might take several minutes for<br>the message to reach your mobile phone. |  |  |  |
| Mobile phone number                                                                                                    |  |  |  |
| SMS text challenge                                                                                                    |  |  |  |

Ako metódu overenia vyberte "Mobilný telefón + SMS".

Do poľa "Heslo" **zadajte svoje heslo** a do poľa "Mobilný telefón" zadajte predtým zaregistrované číslo mobilného telefónu začínajúce znamienkom plus a s kódom krajiny. Neuvádzajte bodky, zátvorky ani pomlčky.

Po kliknutí na tlačidlo "**Prihlásiť sa**" sa na vaše mobilné zariadenie odošle SMS. SMS obsahuje kód výzvy zložený z deviatich znakov (tri bloky po troch znakoch) oddelených pomlčkami (znamienko mínus).

### Zadajte výzvu, ktorú ste dostali, do poľa "SMS".

textovú výzvu" a kliknite na "**Prihlásiť sa**", aby ste mohli prejsť na službu, ktorú ste chceli používať.

# Prihlásenie pomocou prihlasovacieho konta EÚ s použitím bezpečnostného kľúča alebo dôveryhodnej platformy

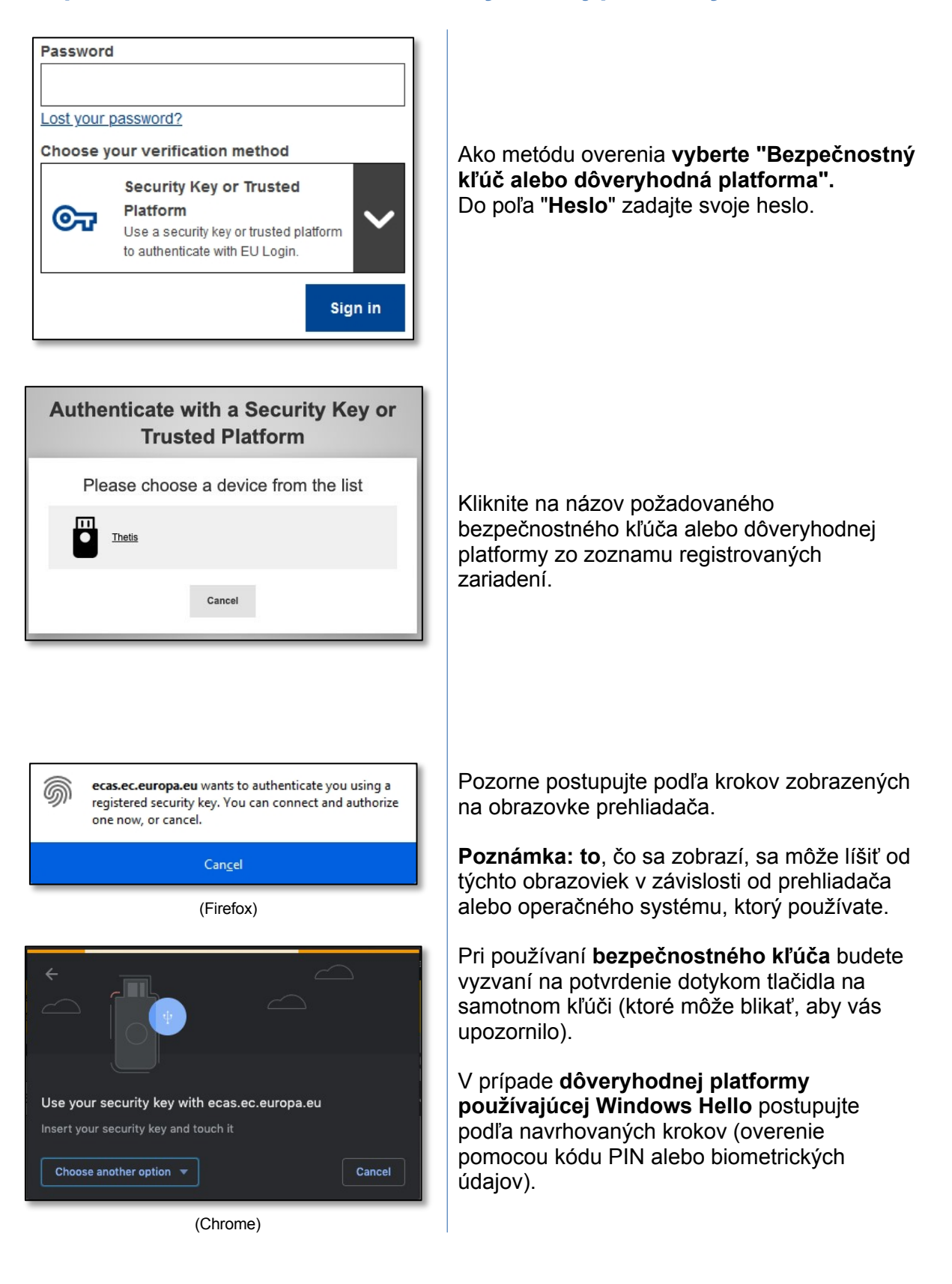

# Prihláste sa pomocou svojho elektronického preukazu totožnosti (elD)

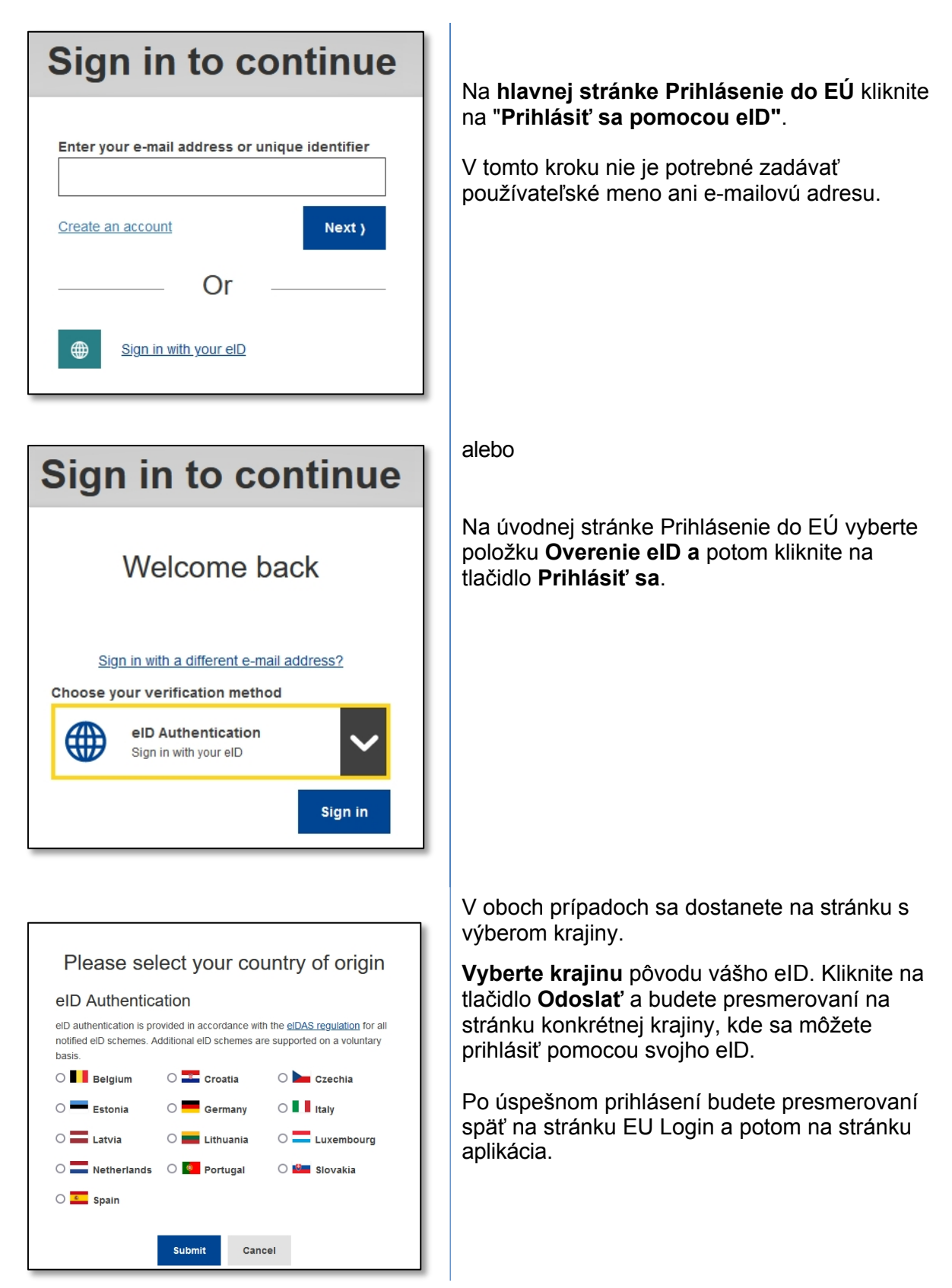

# Zosúladenie vášho prihlasovacieho účtu EÚ s vaším elektronickým preukazom totožnosti

Ak ste používali EU Login na overovanie pomocou elD bez akéhokoľvek vzťahu k vášmu existujúcemu účtu EU Login, máte možnosť prepojiť ich ("zosúladiť") a overiť sa do svojho účtu EU Login pomocou svojho elD.

Zosúhlasenie je jednorazová operácia, ktorá sa môže spustiť po prihlásení pomocou jedného z dvoch účtov - eID alebo EU Login.

Upozorňujeme, že po dokončení zosúladenia identita, ktorá bola vytvorená v súvislosti s elD, už nebude existovať. Môžete tak stratiť prístupové práva v službách, ktoré vás poznali len podľa vašej "identity elD".

#### Vyrovnanie po prihlásení pomocou eID

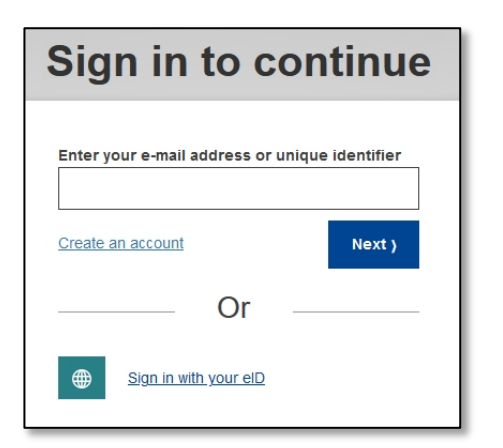

| Successful login                                                                           | user@email.eu<br>(External) |
|--------------------------------------------------------------------------------------------|-----------------------------|
| 1 You are now logged in to EU Login.                                                       | Change password             |
| To stop the automatic single sign-on, click <u>Logout</u> or close all<br>browser windows. | My Account                  |

Prihláste sa pomocou svojho elD, ako je opísané v časti "Prihlásenie pomocou elektronického ID (eID)".

Po úspešnom overení prejdite myšou na ozubené koliesko v pravom hornom rohu, čím sa zobrazí ponuka, a kliknite na položku "**Moje konto**".

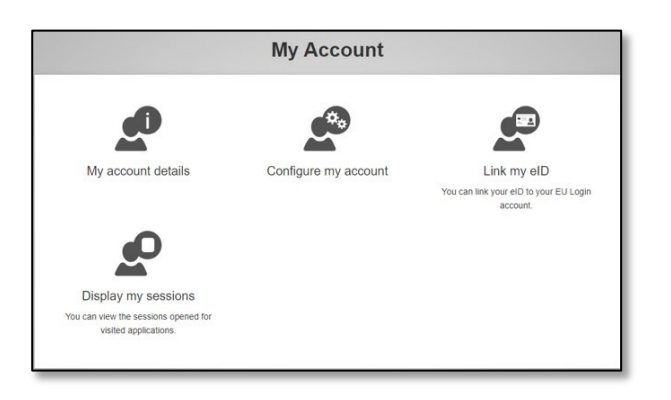

Kliknite na "Link my elD".

| Usernar | ne or e-mail address                                             |
|---------|------------------------------------------------------------------|
| n000    | 9061                                                             |
| Passwo  | rd                                                               |
| Choose  | your verification method                                         |
|         | Password<br>Authenticate to EU Login<br>with only your password. |
|         | Sign in Cancel                                                   |

Budete vyzvaní, aby ste sa prihlásili pomocou svojho konta EU Login.

Upozorňujeme, že ak budete pokračovať, identita, ktorá bola predtým vytvorená v súvislosti s elD, bude vymazaná a všetky údaje s ňou spojené budú stratené.

| Link your electronic identity card to you                                           | ır EU Login account |
|-------------------------------------------------------------------------------------|---------------------|
| You have successfully linked your electronic identity card to your EU Login account |                     |
|                                                                                     |                     |

Po prihlásení do svojho prihlasovacieho konta EÚ je zosúhlasenie dokončené.

Odteraz sa prihlásením pomocou svojho elD prihlásite do svojho konta EU Login.

#### Zosúladenie po prihlásení sa do konta EU Login

| Welcome                                                                                      |      |
|----------------------------------------------------------------------------------------------|------|
| reconciletc01<br>(European Commission)                                                       |      |
| Sign in with a different e-mail addr                                                         | ess? |
| Password                                                                                     |      |
|                                                                                              |      |
| Lost your password?                                                                          |      |
| Choose your verification method  Password  Authenticate to EU Login with only your password. | ~    |

Prihláste sa pomocou svojho prihlasovacieho konta EÚ.

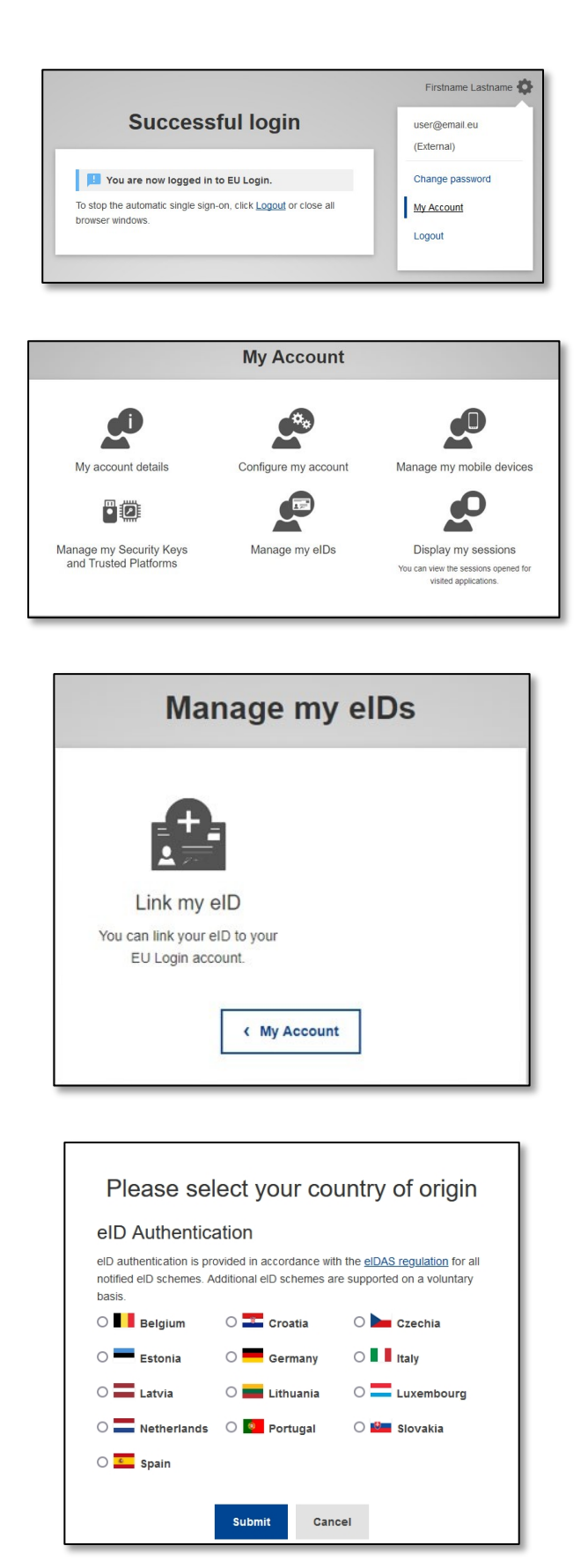

Po úspešnom overení prejdite myšou na ozubené koliesko v pravom hornom rohu, čím sa zobrazí ponuka, a kliknite na položku "Moje konto".

Na obrazovke Môj účet vyberte položku "Spravovať moje eID".

Kliknite na "Link my elD".

Vyberte krajinu pôvodu vášho elD. Kliknite na tlačidlo Odoslať a budete presmerovaní na stránku konkrétnej krajiny, kde sa môžete prihlásiť pomocou svojho elD.

Upozorňujeme, že ak budete pokračovať, identita, ktorá bola predtým vytvorená v súvislosti s elD, bude vymazaná a všetky údaje s ňou spojené budú stratené.

Po úspešnom overení budete presmerovaní späť do aplikácie EU Login.

| Link your electronic                      | identity card to your EU Login account       |
|-------------------------------------------|----------------------------------------------|
| You have successfully linked your electro | onic identity card to your EU Login account. |
|                                           | < My Account                                 |
|                                           |                                              |

Po prihlásení sa odsúhlasenie dokončí.

Odteraz sa prihlásením pomocou svojho eID prihlásite do svojho konta EU Login.

#### Rady a tipy

- Môže sa stať, že sa úspešne prihlásite do systému EU Login, ale prístup k danej službe vám bude zamietnutý. V takom prípade sa obráťte na helpdesk danej služby a požiadajte o prístupové práva.
- Len pre externých používateľov: ak nemôžete prijímať výzvy SMS na aktuálnom GSM alebo ak vám bolo zariadenie odcudzené, použite (STOP - Odstrániť všetky moje zariadenia a EID "PANIC") cez menu "Môj účet". Táto akcia nevyžaduje prihlásenie pomocou 2-faktora a odstráni z účtu všetky mobilné telefónne čísla, ktoré boli priradené. Buďte opatrní: odstránia sa tým všetky druhé faktory spojené s vaším účtom EU Login.
- Kedykoľvek sa môžete kliknutím na "EU Login" v ľavom hornom rohu vrátiť na obrazovku "Sign in".
- Ak chcete spravovať svoje konto alebo zmeniť heslo, môžete prejsť na túto adresu URL: https://webgate.ec.europa.eu/cas/login
   Po úspešnom overení sa v ponuke v pravom hornom rohu zobrazí položka "Zmeniť heslo" a "Moje konto". Odtiaľ môžete zmeniť svoje osobné údaje alebo poskytnúť ďalšie zariadenia na bezpečnejšie overenie.